## 指定就醫查詢作業

|   |   |            | 目 次      |   |
|---|---|------------|----------|---|
| 壹 | • | 作          | 業目的及功能   | 2 |
|   | - | - 、        | 作業目的     | 2 |
|   | - | - `        | 作業功能     | 2 |
| 貳 | • | 操          | 作說明      | 3 |
|   | - | - 、        | 登入入口網頁   | 3 |
|   | - | <u>·</u> 、 | 指定就醫查詢作業 | 7 |
| 參 | • | 補          | 充說明10    | C |

## 壹、 作業目的及功能

- 一、 作業目的
- (一) 搭配健保卡內指定就醫註記使用,查詢保險對象是否可於院所內看診 及保險對象指定就醫註記資訊的最新狀態。
- (二)醫療機構使用者可使用此系統查詢健保卡內註記指定就醫的保險對象 是否可於院所內就診的資訊,當保險對象可於院所看診系統將指引掛 號方式,以便院所為保險對象進行掛號,同時若保險對象已不受指定 就醫的限制時,將指引院所為保險對象進行健保卡的更新,以利保險 對象的就診。
- 二、 作業功能
- (一) 指定就醫查詢作業。

貳、 操作說明

一、 登入入口網頁

(一)服務機構進入健保資訊網服務系統(VPN)平台後,點選畫面中醫事 機構常用登入或點選左方「醫事機構登入」,選擇憑證種類及輸入憑 證相關資料,將電子憑證插入讀卡機,按登入鍵,進入如下畫面的「我 的首頁」,左邊「服務項目」將顯示該登入人員個人所屬權限的作業 清單。

|                                                    | 您正使用 🧬 InternetExplorer 瀏覽器 (版本: 11.0)                                                                                                 | ▲ 網站地面 🗧 網站使用說明 🗣 舊版連結                          |  |  |  |  |  |  |  |
|----------------------------------------------------|----------------------------------------------------------------------------------------------------|-------------------------------------------------|--|--|--|--|--|--|--|
| ⑦ 生 福利部中央健康保險署                                     | 健保資訊網服務系統(VPN)                                                                                                    |                                                 |  |  |  |  |  |  |  |
| 醫事人員專區                                             |                                                                                                    | 所在位置 / 希 首百                                     |  |  |  |  |  |  |  |
| 醫事機構登入                                             | 即時公告<br>因應系統調整,本網站於106年10月25日(日)13:00至17:00暫停服務,不便之處,敬請見諒。                                                                             |                                                 |  |  |  |  |  |  |  |
| 下載專區                                               |                                                                                                    |                                                 |  |  |  |  |  |  |  |
| 聯絡窗口                                               |                                                                                                    |                                                 |  |  |  |  |  |  |  |
| 友善連結                                               | 登 醫事人員常用連結                                                                                                    | ● 醫事機構常用登入                                      |  |  |  |  |  |  |  |
| 服務電話:(07)231-8122                                  | →健保醫療資訊雲端查詢系統(首頁版)                                                                                                    |                                                 |  |  |  |  |  |  |  |
| 服務時間:週一至週五8:00~19:45<br>電子信箱:ic_service@nhi.gov.tw | →保險對象特定醫療資訊查詢作業                                                                                                    | ■問題 →健保卡                                        |  |  |  |  |  |  |  |
| ④ 網路線路話詞報修專線                                       | ▶醫事人員溝通平台                                                                                                    | ▶自然人憑證                                          |  |  |  |  |  |  |  |
| 一中華電信 (02)2344-3118                                | ▶院所申報醫師別概況作業                                                                                                    | ▶醫事機構卡                                          |  |  |  |  |  |  |  |
|                                                    | ▶ 住院病例組合編審查詢作業                                                                                                    | ▶政府單位憑證卡                                        |  |  |  |  |  |  |  |
|                                                    | ●系統公告                                                                                                    | C 更多詳細資料                                        |  |  |  |  |  |  |  |
|                                                    | <ul> <li>306.11.10/每日上午5:00至8:00因進行例行系統維護, 檔案檢核作業將暫停服務,但仍可正常收件,若於本時段上傳處理狀服為「檢破中」,將於上午8:00開始排程檢<br/>核,請勿將已上傳檔案刪除,以免影響優先排程權利。</li> </ul> |                                                 |  |  |  |  |  |  |  |
|                                                    | ●業務公告 Q 進路查詢 器論面口                                                                                                    |                                                 |  |  |  |  |  |  |  |
|                                                    | 醫審及業材組/106.11.13<br>※(重要通知)為增進臨床醫師與審查醫藥專家之專業意見交流,新增「醫事人員溝通平台-審查討論區」,臨床醫師得依個人專業審查核減棄件提問及建議,本署將視意見<br>同各總額部門醫療服務審查勞務受託單位及審查醫藥專家處理回應。     |                                                 |  |  |  |  |  |  |  |
|                                                    | 醫務管理組 / 106.11.13<br>[重要通知] 為落實雙向轉診,加強醫師與醫師問轉診連繫,新增「醫事人員準料 ∨                                                                           | 通平台-電子轉診區」,鼓勵院所開發醫療資訊系統(HIS)未來與電子轉診平台介接推廣應用,詳細寶 |  |  |  |  |  |  |  |

|                                                          |                                   |                                                                                                    |                                                                                                    |                                                                     | ()                                                                                                    |
|----------------------------------------------------------|-----------------------------------|----------------------------------------------------------------------------------------------------|----------------------------------------------------------------------------------------------------|---------------------------------------------------------------------|----------------------------------------------------------------------------------------------------|
| ●醫事機構登入 (請選擇使)                                           | ·用卡片)                             |                                                                                                    | 所在位                                                                                                    | 置/希 首頁/醫事機構登入/看                                                     | 醫事人員十                                                                                                    |
| 醫事人員卡                                                    | 健保卡                               | 自然人憑證卡                                                                                                    | 醫事機構卡                                                                                                    | 政府單位憑證卡                                                             | ŧ                                                                                                    |
|                                                          |                                   |                                                                                                    |                                                                                                    |                                                                     |                                                                                                    |
| 醫事人員卡登入                                                  |                                   |                                                                                                    |                                                                                                    | 證 PIN 碼來源                                                           |                                                                                                    |
| <ol> <li>申辦醫事人員卡事宜? &gt;</li> <li>衛生福利部醫事憑證管理</li> </ol> | 中心相關網站? >                         |                                                                                                    | ○<br>●<br>諸                                                                                                    | 健保護卡機(已驗證成功者免<br>電腦鍵盤<br>選擇讀 卡機種類:<br>健保讀卡機 ●晶片讀 +                  | 皂輸入)<br>〒機                                                                                                    |
|                                                          | <ul> <li>▶ 醫事機構登入 (講選課後</li></ul> | <ul> <li>▶ 醫事機構登入 (講選擇使用卡片)</li> <li>▶ 醫事人員卡</li> <li>健保卡</li> <li>○ 醫事人員卡登入</li> <li>1. 申辦醫事人員卡事宜? &gt;</li> <li>2. 衛生福利部醫事憑證管理中心相關網站? &gt;</li> </ul> | <ul> <li>▶ 器事機構登入 (講選擇使用卡片)</li> <li>▶ 器事人員卡</li> <li>健保卡</li> <li>自然人憑證卡</li> <li>醫事人員卡登入         <ol> <li>申辦醫事人員卡事宜? &gt;</li> <li>2. 衛生福利部醫事憑證管理中心相關網站? &gt;</li> </ol> </li> </ul> | ● 醫事機構登入(講選擇使用卡片)         ■ 審人員卡       健保卡       自然人憑證卡       醫事機構卡 | ● 醫事機構 登入 (講選擇使用卡片)         醫事人員卡       健保卡       自然人憑證卡       醫事機構卡       政府單位憑證         醫事人員卡登入 <th< td="" th<=""></th<> |

圖貳-1健保資訊網服務系統(VPN)首頁

|                                                                                                    |                                                                                                    | 網站地圖    | 虛擬診所 甄小麗 您好 | 登出      |
|----------------------------------------------------------------------------------------------------|----------------------------------------------------------------------------------------------------|---------|-------------|---------|
| ♣ ♣ ♣ ♣ ♣ ♣ ₱ ₱ < |                                                                                                    |         |             |         |
|                                                                                                    |                                                                                                    |         |             |         |
| 服務項目                                                                                                    | ● ☆告事項                                                                                                    |         |             |         |
| 呼吸照護                                                                                                    | ※(1) ・ ス ※(1) ・ ス ※(2) ・ ス ※(2) ・ ス ※(2) ・ ス ※(2) ・ ス ※(2) ・ ス ※(2) ・ ス ※(2) ・ ス ※(2) ・ ス ※(2) ・ ス ※(2) ・ ス ※(2) ・ ス ※(2) ・ ス ※(2) ・ ス ※(2) ・ ス ※(2) ・ ス ※(2) ・ ス< | ₽.I     |             |         |
| 醫療費用申報                                                                                                    | ※程式更新說明-101.10.16(101.10.16) 詳細資料                                                                                                    | r-1 • • |             |         |
| 預檢醫療費用申報                                                                                                    | ※住院病例組合編審作業單機版系統下載 (100年前版本)(101.10.02) 詳細資                                                                                                    | 料       |             |         |
| 住院病例組合編審服務                                                                                                    | ※網路編審服務資料上傳格式-98.12.29(101.10.02) 詳細資料                                                                                                    |         |             |         |
| 醫療費用支付                                                                                                    | ※網路編審服務資料上傳格式SAMPLE-95.01.03(101.10.02) 詳細資料                                                                                                    |         |             |         |
| 催保IC卡醫費勾稽作業<br>院所國產服務指標查論                                                                                                    | ※業務操作說明(101.10.02) 詳細資料                                                                                                    |         |             |         |
| 194771 靈尿 194321 日本 三部<br>院所容料交換                                                                                                    | ※PC單機版命令列參數啟動說明文件-96.06.06(101.10.02) 詳細資料                                                                                                    |         |             |         |
| 指定就醫查詢                                                                                                    | ※住院病例組合編審服務使用者手冊-101.01.13(101.10.01) 詳細資料                                                                                                    |         |             |         |
|                                                                                                    | ※網路申請全民健康保險重大傷病證明說明,請參考下載專區文件(101.09.26)                                                                                                    |         |             |         |
| 藥品管理 (藥價調查)                                                                                                    | ※16519901(101.04.13) 詳細資料                                                                                                    |         |             |         |
| 保險對象特定醫療資訊查詢回饋                                                                                                    |                                                                                                    | << <    |             | 到弗 1▼ 貝 |
| 特材價量調查網路申報                                                                                                    | ── 聯絡窗口                                                                                                    |         |             |         |
| 提升住院護理照護品質方案                                                                                                    | 服務類別: 請選擇                                                                                                    |         |             |         |
| 照護機構院民資料申報                                                                                                    |                                                                                                    |         |             |         |
| 醫療院所戒菸服務                                                                                                    |                                                                                                    |         |             |         |
| pre-ESRD預防性及病人衛教計畫                                                                                                    |                                                                                                    |         |             |         |
| 成人健樹                                                                                                    |                                                                                                    |         |             |         |
| 精神病社過復健<br>                                                                                                    |                                                                                                    |         |             |         |
| 里入場內<br>                                                                                                    |                                                                                                    |         |             |         |
| 才周炳就省照護金臻作業                                                                                                    |                                                                                                    |         |             |         |

圖貳-2健保資訊網服務系統(VPN)我的首頁

(二) 從我的首頁之「服務項目」的作業選單中,有以下兩種進入方式,分

述如下。

 直接點選-「指定就醫查詢」,進入「現行作業區」,系統將自動將屬 於醫療費用申報的相關公告事項,按公告日期由近至遠排序,顯示於 網頁右方。

|                                                                                                    |                                                                                                    | 網站地圖        | 虛擬診所 甄小麗 您好 | 登出       |
|----------------------------------------------------------------------------------------------------|----------------------------------------------------------------------------------------------------|-------------|-------------|----------|
| ▲ 我的首頁                                                                                                    |                                                                                                    |             |             |          |
|                                                                                                    |                                                                                                    |             |             |          |
| 服務項目                                                                                                    | ● ◇告事項                                                                                              |             |             |          |
| 卵吸照護                                                                                                    |                                                                                                    | -¥ēmīņu)    |             |          |
| 孫費用申報                                                                                                    | ※ ※ 注抗病例組合編番作業単微放系統下載(100年後版本)(101.10.10);<br>※ 犯于再結論明 101 10 16(101 10 16) 詳細感謝                    | 计脚直科        |             |          |
| 領檢醫療費用申報                                                                                                   | ※ ※ (100年前期号-101.10.10(101.10.10) a+ 細具本4<br>※ (100年前期合約事件業留識版を落てま (100年前時末)(101-10.02);            | *关系由于25-141 |             |          |
| 院病例組合編審服務                                                                                                  | ※ (王校が約97511日 福音) F未単成が示抗下戦 (100年期)が半)(101.10.02) ;<br>※ 網路追索服務資料上伸救式-08.12.20(101.10.02) ;<br>詳細資料 | 计深口具个4      |             |          |
| <b>膝</b> 費用支付                                                                                              | ※ 《小型记录用金元K47月44上19代2年750.12.25(101.10.02)計開具44 ※網路給金服務容料上通数式CAMPIE_05.01.03(101.10.02)詳細容書         | aL          |             |          |
| 编IC卡醫費勾稽作業                                                                                                 | ※業務操作設明(101 10 02) 詳細資料                                                                             |             |             |          |
| ŝ所醫療服務指標查詢                                                                                                 | ※PC留機版命令列參數啟動說明文件-96.06.06(101.10.02)詳細資料                                                           |             |             |          |
| 26月22年1月7日後                                                                                                | * 住院病例組合編審服務使用者手冊-101.01.13(101.10.01) 詳細資料                                                         | ••<br>k     |             |          |
| 旨定就 <b>醫</b> 查詢                                                                                            | 指 <mark>:就醫查詢</mark> 明說明.請參考下載車區文件(101.0                                                            | 9.26)       |             |          |
| \$\$\$\$\$<br>\$<br>\$<br>\$<br>\$<br>\$<br>\$<br>\$<br>\$<br>\$<br>\$<br>\$<br>\$<br>\$<br>\$<br>\$<br>\$ | *TEST9901(101.04.13)詳細資料                                                                            | ,           |             |          |
| 廢品管理 (藥價調查)                                                                                                |                                                                                                    |             |             | 到箆 1 ▼ 百 |
| 融對象特定醫療資訊查詢回饋                                                                                              |                                                                                                    |             |             | 200      |
| 財價量調查網路申報                                                                                                  |                                                                                                    |             |             |          |
| 是升住院護理照護品質方案                                                                                               | 服務類別: 請選擇                                                                                           |             |             |          |
| <b>設護機構院民資料申報</b>                                                                                          | ·                                                                                                   |             |             |          |
| <b>督察院所戒</b> 苏服務                                                                                           |                                                                                                    |             |             |          |
| re-ESRD預防性及病人衛教計畫                                                                                          |                                                                                                    |             |             |          |
| 戈人健檢                                                                                                    |                                                                                                    |             |             |          |
| <b>春神病社區復健</b>                                                                                             |                                                                                                    |             |             |          |

## 圖貳-3健保資訊網服務系統(VPN)我的首頁

|                     |                              |      |        | 網站地圖 | 虛擬診所 甄小麗 您好 | 登出   |  |  |
|---------------------|------------------------------|------|--------|------|-------------|------|--|--|
| → 我的首頁 > 指定就醫查詢     |                              |      |        |      |             |      |  |  |
| 現行作業區 🔕 🔗<br>指定就醫查詢 | <ul> <li> <u> </u></li></ul> |      |        |      |             |      |  |  |
|                     |                              | 檔案說明 |        | 檔案   |             | 更新日期 |  |  |
|                     |                              |      | 查無相關資料 |      |             |      |  |  |

圖貳-4 現行作業區業務公告

- 2. 當游標移至「指定就醫查詢」的作業時,會將屬於此業務的相關作業 向右展開,當點選任一作業,系統即進入「現行作業區」,並執行所 點選的作業選項。
- (三)「現行作業區」選項右邊有三個小按鈕(如圖貳-6),功能分述如下。1. 點選 A. 顯示此作業之聯絡窗口。

2. 點選 🖉 顯示此作業之公告事項及下載專區,例如:使用手冊..等。

二、指定就醫查詢

(一) 點選此選項畫面 (如圖貳-5) 如下。

|                          |        | 網站地圖 | 虛擬診所 甄小麗 您好 登出 |  |  |  |  |  |  |
|--------------------------|--------|------|----------------|--|--|--|--|--|--|
| ➡ 我的首頁 > 指定就醫查詢 > 指定就醫查詢 |        |      |                |  |  |  |  |  |  |
| 現行作業區 ③ 🤗 指定就醫查詢         |        |      |                |  |  |  |  |  |  |
| 指定就醫查詢<br>               |        |      |                |  |  |  |  |  |  |
|                          | *島分證號: |      |                |  |  |  |  |  |  |
|                          | 查詢結果:  |      |                |  |  |  |  |  |  |
|                          | 查詢 清   | 余    |                |  |  |  |  |  |  |
|                          |        |      |                |  |  |  |  |  |  |
|                          |        |      |                |  |  |  |  |  |  |

圖貳-6 指定就醫查詢

(二)健保卡指定就醫民眾就診掛號查詢

1. 填入民眾身分證號。

- 2. 清除功能鍵,僅清除畫面中身分證號欄位資料。
- 3. 查詢功能鍵,查詢保險對象的最新指定就醫資訊。

|                          |                          | 網站地圖 | 虛擬診所 甄小麗 您好 | 登出 |  |  |  |  |
|--------------------------|--------------------------|------|-------------|----|--|--|--|--|
| ● 我的首頁 > 指定就醫查詢 > 指定就醫查詢 |                          |      |             |    |  |  |  |  |
| 現行作業區 🔄 🧼 指指定就醫查詢        | 定就醫查詢                    |      |             |    |  |  |  |  |
|                          |                          |      |             |    |  |  |  |  |
|                          | *身分證號: A12 ◆ 89          |      |             |    |  |  |  |  |
|                          | 查詢結果: 可掛號,請用就醫類別[00]進行掛號 |      |             |    |  |  |  |  |
| 查詢                       |                          |      |             |    |  |  |  |  |
|                          |                          |      |             |    |  |  |  |  |
|                          |                          |      |             |    |  |  |  |  |
|                          |                          |      |             |    |  |  |  |  |

當保險對象可於院所內看診時,查詢結果將提示掛號方式

圖貳-7 查詢結果畫面

當保險對象受指定就醫限制同時 貴院所非保險對象指定就診之醫院顯示畫面 如下

|                                  | 網站地圖 | 虛擬診所 甄小麗 您好 | 登出 |  |  |  |  |  |
|----------------------------------|------|-------------|----|--|--|--|--|--|
| ● 我的首頁 > 指定就醫查詢 > 指定就醫查詢         |      |             |    |  |  |  |  |  |
| 現行作業區 ⑧ / 指定就醫查詢                 |      |             |    |  |  |  |  |  |
|                                  |      |             |    |  |  |  |  |  |
| *身分證號: A12~~~89                  |      |             |    |  |  |  |  |  |
| <b>查詞結果:</b> 氏示日前受指定就診中,實院非指定乙烷所 |      |             |    |  |  |  |  |  |
| 查詢                               |      |             |    |  |  |  |  |  |
|                                  |      |             |    |  |  |  |  |  |
|                                  |      |             |    |  |  |  |  |  |

圖貳-8查詢結果畫面

當保險對象最新狀態已經沒有受指定就醫的限制時顯示畫面如下,請先替民眾的健保卡進行更新,完成後再進行掛號

|                          |                                              | 網站地圖   | 虛擬診所 甄小麗 您好 | 登出 |
|--------------------------|----------------------------------------------|--------|-------------|----|
| ✤ 我的首頁 > 指定就醫查詢 > 指定就醫查詢 |                                              |        |             |    |
| 現行作業區 ③ ② 指定就醫查詢         | 查詢                                           |        |             |    |
|                          | ——————————————————————————————————————       |        |             |    |
|                          | *身分遺號: A220007<br>查詢結果: 民眾就診未受限制,諸替該民眾的卡片進行更 | 到後再進行掛 | 號           |    |
|                          | 查詢 清除                                        |        |             |    |
|                          |                                              |        |             |    |

圖貳-9查詢結果畫面

參、 補充說明

一、本作業在健保資訊網服務網頁(VPN)操作。